# ةكبشلا يف مكحتلا تادحو ىلع ةمدخلا ةدوج طاقن نيوكت لاثمو ةيكلساللا ةيلحملا يضولا يف لوصولا

# المحتويات

<u>المقدمة</u> <u>المتطلبات الأساسية</u> <u>المكونات المستخدمة</u> <u>المكونات المستخدمة</u> <u>معلومات أساسية</u> <u>معلومات أساسية</u> <u>تحسينات تمييز حزمة جودة الخدمة من المستوى 3</u> <u>تحسينات تمييز حزمة جودة الخدمة من المستوى 3</u> <u>التكوين الشبكة اللاسلكية لجودة الخدمة</u> <u>تكوين الشبكة اللاسلكية لجودة الخدمة</u> <u>تكوين الشبكة السلكية لجودة الخدمة</u> <u>تكوين الشبكة السلكية لجودة الخدمة</u> <u>معلومات ذات صلة</u> <u>معلومات ذات صلة</u>

### <u>المقدمة</u>

يقدم هذا المستند مثالا للتكوين يوضح كيفية تكوين جودة الخدمة (QoS) في شبكة Cisco اللاسلكية الموحدة باستخدام وحدات التحكم في الشبكة المحلية اللاسلكية (WLCs) من Cisco ونقاط الوصول في الوضع Lightweight LAPs)).

# <u>المتطلبات الأساسية</u>

#### <u>المتطلبات</u>

تأكد من استيفاء المتطلبات التالية قبل أن تحاول إجراء هذا التكوين:

- المعرفة الأساسية بتكوين نقاط LAP ووحدات WLC من Cisco
- معرفة كيفية تكوين التوجيه الأساسي وجودة الخدمة (QoS) في شبكة سلكية

#### المكونات المستخدمة

تستند المعلومات الواردة في هذا المستند إلى إصدارات البرامج والمكونات المادية التالية:

- Cisco 2006 WLC الذي يشغل البرنامج الثابت، الإصدار 4.0
  - نقاط الوصول في الوضع Cisco 1000 Series LAPs
- مهايئ العميل اللاسلكي Cisco 802.11a/b/g الذي يشغل البرنامج الثابت، الإصدار 2.6
  - cisco 3725 مسحاج تخديد أن يركض cisco ios « برمجية إطلاق 12.3 (4)T1
    - الموجه Cisco 3640 الذي يشغل برنامج Cisco IOS، الإصدار 12.2(26)
- محولا Cisco 3500 XL Series التي تعمل ببرنامج Cisco IOS Software، الإصدار 12.0(5)WC3b •

تم إنشاء المعلومات الواردة في هذا المستند من الأجهزة الموجودة في بيئة معملية خاصة. بدأت جميع الأجهزة المُستخدمة في هذا المستند بتكوين ممسوح (افتراضي). إذا كانت شبكتك مباشرة، فتأكد من فهمك للتأثير المحتمل لأي أمر.

### <u>الاصطلاحات</u>

راجع <u>اصطلاحات تلميحات Cisco التقنية للحصول على مزيد من المعلومات حول اصطلاحات المستندات.</u>

### <u>معلومات أساسية</u>

تشير QoS إلى قدرة الشبكة على توفير خدمة أفضل أو خاصة لمجموعة من المستخدمين أو التطبيقات على حساب مستخدمين أو تطبيقات أخرى.

باستخدام جودة الخدمة، يمكن إدارة النطاق الترددي بكفاءة أكبر عبر الشبكات المحلية (LANs)، والتي تتضمن شبكات WLAN وشبكات WAN. هذه هي الطريقة التي توفر بها جودة الخدمة خدمة شبكة محسنة وموثوقة:

- يدعم نطاقا تردديا مخصصا للمستخدمين والتطبيقات الحيوية
- التحكم في الرجفان وزمن الوصول (مطلوب بواسطة حركة المرور في الوقت الفعلي)
  - إدارة إزدحام الشبكة والحد منه
  - يشكل حركة مرور الشبكة لتنعيم تدفق حركة المرور
    - يضبط أولويات حركة مرور الشبكة

في الماضي، كانت شبكات WLAN تستخدم بشكل رئيسي لنقل حركة مرور بيانات ذات نطاق ترددي منخفض. حاليا، مع توسع الشبكات المحلية اللاسلكية (WLANs) إلى بيئات رأسية (مثل البيع بالتجزئة، والتمويل، والتعليم) ومؤسسات الأعمال، يتم إستخدام الشبكات المحلية اللاسلكية (WLAN) لنقل تطبيقات البيانات ذات النطاق الترددي العالي بالاقتران مع تطبيقات الوسائط المتعددة الحساسة للوقت. لقد أدى هذا الشرط إلى ضرورة توفر جودة الخدمة اللاسلكية.

وقد أكمل الفريق العامل المعني بالمعيار IEEE 802.11e داخل لجنة معايير المعيار IEEE 802.11 التعريف القياسي. ومع ذلك، فإن اعتماد معيار 802.11e لا يزال في مراحله الأولى، وكما هو الحال بالنسبة للعديد من المعايير، هناك العديد من المكونات الاختيارية. مثلما حدث مع تأمين 802.11 في 802.11i، تقوم مجموعات صناعية مثل Wi-Fi Alliance وقادة الصناعة مثل Cisco بتحديد المتطلبات الأساسية في جودة خدمة WLAN من خلال برامج Wi-Fi ملاسم (WMM) والإمتدادات المتوافقة مع سيسكو (CCX). ويضمن ذلك تقديم الميزات الرئيسية والتعاون من خلال برامج التصديق الخاصة بها.

تدعم منتجات Cisco اللاسلكية الموحدة WMM، وهو نظام جودة الخدمة (QoS) القائم على مسودة IEEE 802.11e التي تم نشرها بواسطة تحالف Wi-Fi.

ويدعم جهاز التحكم أربعة مستويات لجودة الخدمة:

- الدعم البلاتيني/الصوت يضمن الحصول على جودة خدمة فائقة لنقل الصوت عبر الشبكة اللاسلكية.
  - الذهب/الفيديو يدعم تطبيقات الفيديو عالية الجودة.
  - فضي/أفضل جهد يدعم النطاق الترددي العادي للعملاء. هذا هو الإعداد الافتراضي.
    - البرونز/الخلفية توفر أقل نطاق ترددي لخدمات الضيوف.

يجب تعيين عملاء نقل الصوت عبر بروتوكول الإنترنت (VoIP) على البلاتيني أو الذهبي أو الفضي، كما يمكن تعيين عملاء النطاق الترددي المنخفض على البرونزي.

يمكنك تكوين النطاق الترددي لكل مستوى جودة الخدمة باستخدام ملفات تعريف جودة الخدمة ثم تطبيق ملفات التعريف على شبكات WLAN. يتم دفع إعدادات ملف التعريف إلى العملاء المقترنين بشبكة WLAN تلك. بالإضافة إلى ذلك، يمكنك إنشاء أدوار جودة الخدمة لتحديد مستويات عرض نطاق ترددي مختلفة للمستخدمين العاديين والضيوف.

أحلت لمعلومة على كيف أن يشكل QoS أسلوب يستعمل ال gui، <u>يستعمل ال gui أن يشكل QoS أسلوب</u>.

أحلت لمعلومة على كيف أن يشكل توصيفات جودة الخدمة باستخدام CLI، <u>إستخدام CLI لتشكيل توصيفات جودة</u> <u>الخدمة</u>.

راجع قسم *جودة الخدمة اللاسلكية الموحدة من Cisco* في <u>دليل تصميم إمكانية التنقل للمؤسسات</u> للحصول على مزيد من المعلومات حول كيفية عمل جودة الخدمة في شبكة Cisco اللاسلكية الموحدة.

يقدم هذا المستند مثالا للتكوين يوضح كيفية تكوين جودة الخدمة على وحدات التحكم والاتصال بشبكة سلكية تم تكوينها باستخدام جودة الخدمة.

#### <u>تحسينات تمييز حزمة جودة الخدمة من المستوى 3</u>

تدعم الشبكة اللاسلكية الموحدة من Cisco تمييز نقطة رمز الخدمات المميزة (DSCP) للطبقة 3 من IP للحزم المرسلة بواسطة قوائم التحكم في الشبكة المحلية اللاسلكية (WLCs) ونقاط الوصول في الوضع Lightweight LAPs)). تحسن هذه الميزة كيفية إستخدام نقاط الوصول (APs) معلومات الطبقة 3 هذه لضمان أن الحزم تتلقى ترتيب الأولوية الصحيح عبر الهواء من نقطة الوصول إلى العميل اللاسلكي.

في بنية شبكة WLAN مركزية، يتم إنشاء قنوات لبيانات الشبكة المحلية اللاسلكية (WLAN) بين نقطة الوصول (AP) ووحدة التحكم في الشبكة المحلية اللاسلكية (WLC) عبر بروتوكول نقطة الوصول في الوضع Lightweight (LWAPP)). للحفاظ على التصنيف الأصلي لجودة الخدمة عبر هذا النفق، يجب تعيين إعدادات جودة الخدمة الخاصة بحزمة البيانات المغلفة بشكل مناسب على حقلي الطبقة 2 (802.1p) والطبقة 3 (IP DSCP) من حزمة النفق الخارجي.

لا يمكن أن تكون حزم علامة DSCP بين وحدة التحكم و LAP إذا لم يكن هناك قيمة DSCP أو 802.1P في الحزمة الأصلية نفسها.

لا يقوم جهاز التحكم بتطبيق جودة الخدمة الخاصة به. يمنح دعم جودة الخدمة على عنصر التحكم في الشبكة المحلية اللاسلكية (WLC) عنصر التحكم في الشبكة المحلية اللاسلكية (WLC) القدرة على تطبيق نفس الأولوية التي تم تعيينها على السلك (أو التطبيق).

لذلك، فإن الإجراء الوحيد الذي سيقوم به WLC أو AP هو نسخ قيمة الحزمة الأصلية إلى الرأس الخارجي لحزمة LWAPP. الغرض الأساسي من خيارات جودة الخدمة الذهبية والفضية والبرونزية على عنصر التحكم في الشبكة المحلية اللاسلكية (WLC) هو إجراء ترجمات جودة الخدمة المناسبة بين قيم QOS التي تبلغ 802.11e/802.1p UP وقيم PDSCP، والتي تعتمد على التطبيق أو المعيار المستخدم. ومرة أخرى، تضمن جودة الخدمة على عنصر التحكم في الشبكة المحلية اللاسلكية (WLC) أن الحزم تتلقى المعالجة المناسبة بين قيم ID SC يقوم جهاز التحكم بأداء سلوك جودة الخدمة الخاص به. يوجد دعم لوحدة التحكم لمتابعة الأمر إذا كانت جودة الخدمة موجودة بالفعل ويلزم تطبيق الأولوية على الحزم اللاسلكية.لا يمكن أن تكون جودة الخدمة من نهاية إلى نهاية. لا التحكم أن التحكم بأداء سلوك جودة الخدمة الخاص به. يوجد دعم لوحدة التحكم لمتابعة الأمر إذا كانت جودة الخدمة موجودة بالفعل ويلزم تطبيق الأولوية على الحزم اللاسلكية.لا يمكن أن تكون جودة الخدمة موجودة فقط على وحدة التحكم.

لا تدعم وحدة التحكم قيم علامات فئة الخدمة (CoS) استنادا إلى تكوين شبكة WLAN في وضع LWAPP للطبقة 2. يوصى باستخدام طبقة 3 LWAPP من أجل تنفيذ جودة خدمة CoS.

هذا مثال على كيفية عمل QoS مع WLCs. قد يقوم التطبيق، على سبيل المثال CallManager، بتعيين قيمة جودة خدمة من **High**. لذلك، سيتم تضمين حزمة البيانات النظامية من التطبيق بواسطة رأس IP تم تعيين قيمة DCSP إلى **High**. تصل الحزمة الآن إلى وحدة التحكم. وبعد ذلك، تمر الحزمة عبر **إختبار** SSID. ومع ذلك، إذا كان لديك **إختبار** SSID على وحدة التحكم التي تم تكوينها لملف تعريف QoS **Bronze**، فإن رأس IP للحزمة التي تتضمن وحدة التحكم في نموذج حزمة LWAPP إلى AP سيكون له القيمة **Bronze** (على الرغم من أن رأس IP حول الحزمة الأصلية من التطبيق سيكون له أولوية عالية). يفترض هذا المستند أن DCSP الذي تم تعيينه بواسطة التطبيق وتوصيف جودة الخدمة الخاص ب SSID الموجود على وحدة التحكم متماثلان. وهذه ليست الحال دائما.

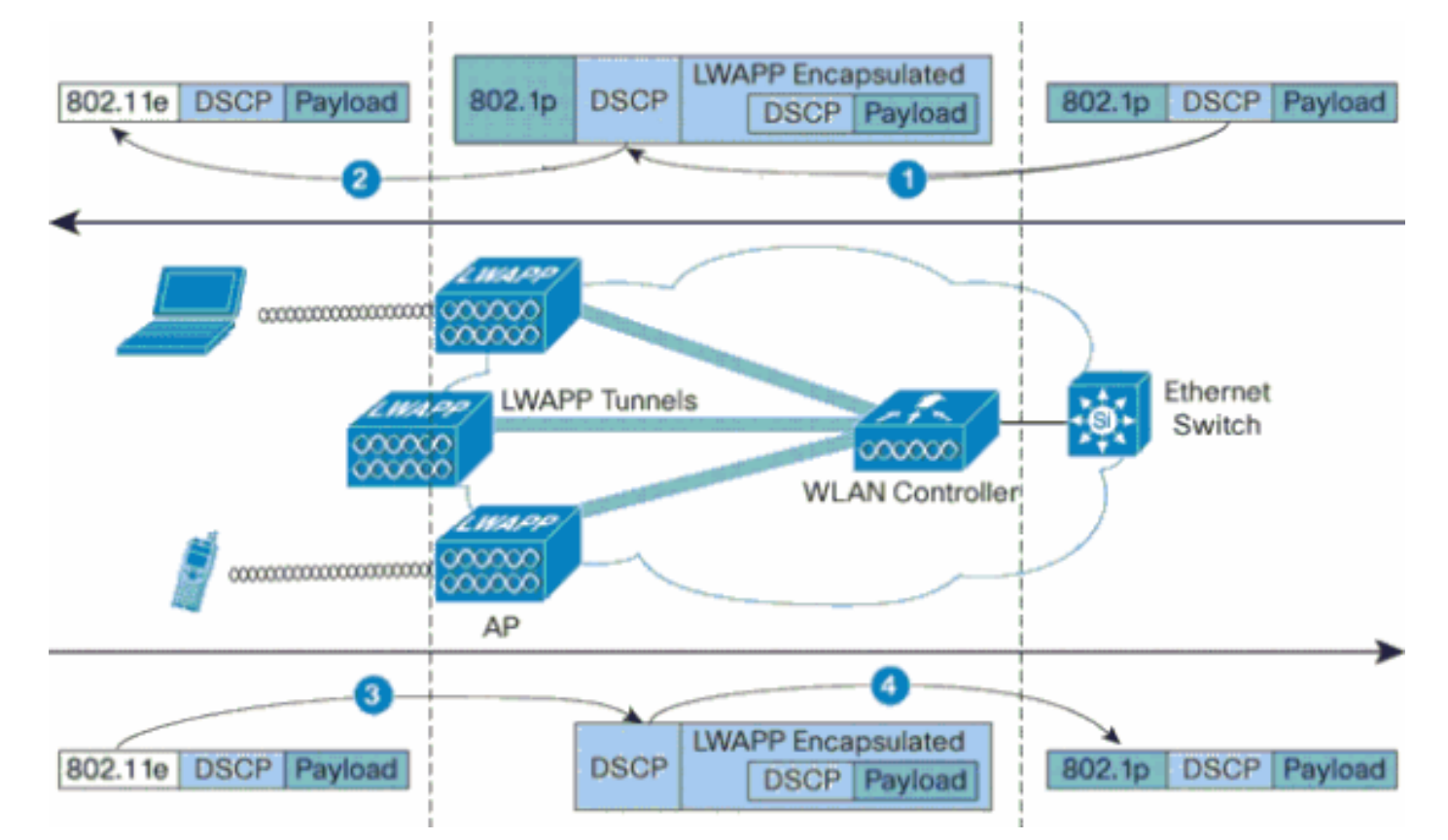

على سبيل المثال، عند إرسال حركة مرور 802.11e بواسطة عميل شبكة WLAN، فإنها تحتوي على تصنيف أولوية المستخدم (UP) في إطاره. تحتاج نقطة الوصول إلى تعيين تصنيف 802.11e هذا في قيمة DSCP لحزمة LWAPP التي تحمل الإطار. وهذا يضمن إعطاء الحزمة الأولوية المناسبة في طريقها إلى عنصر التحكم في الشبكة المحلية اللاسلكية (WLC). يجب أن تحدث عملية مماثلة على عنصر التحكم في الشبكة المحلية اللاسلكية (WLC) لحزم LWAPP التي تنتقل إلى نقطة الوصول. كما يلزم وجود آلية لتصنيف حركة مرور البيانات على كل من نقطة الوصول (AP) ووحدة التحكم في الشبكة المحلية اللاسلكية (WLC) للعملاء الذين لا ينتمون إلى معيار MLC، حتى يمكن أيضا إعطاء حزم LWAPP الخاصة بهم الأولوية المناسبة. يوضح هذا الجدول كيفية معالم معيار LW2.

| حتی<br>802).<br>1p/80<br>2.<br>(11e                                 | إلى                | من   | # |
|---------------------------------------------------------------------|--------------------|------|---|
| لا يقوم<br>بترجمة<br>DSC<br>P<br>للحزمة<br>إلى<br>قيمة<br>AVVI<br>D | نقطة<br>الوصو<br>ل | ضابط | 1 |

| ייגר וו.<br>ייגר            |       |             |   |
|-----------------------------|-------|-------------|---|
| تدهب<br>قيت                 |       |             |   |
| فيمه<br>١٩٢٢                |       |             |   |
|                             |       |             |   |
| וי זְכוּ                    |       |             |   |
|                             |       |             |   |
| موجود ا                     |       |             |   |
| الحزمة ا                    |       |             |   |
| ، تحریک                     |       |             |   |
| بشكل                        |       |             |   |
| شفاف                        |       |             |   |
| فى 🗧                        |       |             |   |
| الحزمة                      |       |             |   |
|                             |       |             |   |
| عميل                        |       |             |   |
| WMM                         |       |             |   |
| : قم 📗                      |       |             |   |
| بترجمة 🛛                    |       |             |   |
| قيمة                        |       |             |   |
| DSC                         |       |             |   |
| P                           |       |             |   |
| لحزمة                       |       |             |   |
|                             |       |             |   |
|                             |       |             |   |
| الواردة                     |       |             |   |
| إلى<br>قية                  |       |             |   |
| ويمه<br>1 202               |       |             |   |
| 1002.1                      |       |             |   |
|                             |       |             |   |
| ات.<br>قم                   |       |             |   |
| ידריי                       | عميا  |             |   |
| القيمة                      | لاسلك | نقطة الوصول | 2 |
| للتأكد                      |       |             |   |
| من أنها                     |       |             |   |
| لا 🐪                        |       |             |   |
| تتجاوز                      |       |             |   |
| الحد                        |       |             |   |
| الأقص                       |       |             |   |
| ې ا                         |       |             |   |
| للقيمة                      |       |             |   |
| المسم                       |       |             |   |
| وح بها                      |       |             |   |
| لسياس    <br>               |       |             |   |
| م اا                        |       |             |   |
| جودن ا                      |       |             |   |
| WI A                        |       |             |   |
| N التہ , 📗                  |       |             |   |
| تم                          | 1     |             |   |
|                             |       |             |   |
| خدمة<br>WLA<br>N التي<br>تم |       |             |   |

| العميل<br>العميل<br>في<br>الحزمة<br>قائمة<br>802.1<br>Tx 1<br>802.1<br>Tx 1<br>العميل<br>العميل<br>العميل<br>العميل<br>802.1<br>تضع<br>العدي<br>العدي<br>العدي<br>العدي<br>العميل<br>التظار<br>التظار<br>التطار<br>التلا<br>العميل<br>المناسب<br>العمي<br>العمي<br>العمي<br>العمي<br>العمي<br>العمي<br>العمي<br>التلا<br>العمي<br>المناسب<br>العمي<br>المناسب<br>العمي<br>المناسب<br>العمي<br>العمي<br>التلا<br>العمي<br>المناسب<br>العمي<br>المناسب<br>العمي<br>المناسب<br>العمي<br>المناسب<br>العمي<br>المناسب<br>العمي<br>المناسب<br>العمي<br>المناسب<br>العمي<br>العمي<br>المناسب<br>العمي<br>العمي<br>العمي<br>المنام<br>التلا<br>العمي<br>العمي<br>المن<br>العمي<br>التلا<br>المن<br>المن<br>المن<br>العمي<br>المن<br>العمي<br>المن<br>المن<br>المن<br>المن<br>المن<br>المن<br>المن<br>المن |                |             |   |
|----------------------------------------------------------------------------------------------------|----------------|-------------|---|
| غير<br>متوفر<br>(نقاط<br>ل لا<br>تدعم<br>علامات<br>802.<br>1Q/80<br>(2. 1p                                                                                                    | ضابط           | نقطة الوصول | 3 |
| قم<br>بترجمة<br>DSC<br>P<br>لحزم<br>LWA<br>PP<br>الواردة                                                                                                    | محول<br>إيثرنت | ضابط        | 4 |

| Π | إلى   |  |  |
|---|-------|--|--|
|   | قيمة  |  |  |
|   | 802.1 |  |  |
|   | .p UP |  |  |

يوفر هذا الجدول التالي الترجمات التي تحدث بين قيم IP DSCP وقيم IP DSCP. نظرا لأن بنية Cisco للصوت والفيديو والبيانات المتكاملة (AVVID) تحدد الترجمة من 802.11 إلى IP DSCP، كما تحدد IEEE الترجمة من IP DSCP إلى 802.11e up، فيجب إستخدام مجموعتين مختلفتين من الترجمات.

| نوع حركة<br>مرور<br>البيانات<br>إلى UP<br>Cisco<br>AVVID<br>802.1p | Cisco<br>AVVID IP<br>DSCP | Cisco<br>AVVID<br>802.1p<br>UP | المعيار<br>IEEE<br>802.11e<br>UP | ملاحظات                                               |
|--------------------------------------------------------------------|---------------------------|--------------------------------|----------------------------------|-------------------------------------------------------|
| التحكم في<br>الشبكة                                                | -                         | 7                              | -                                | محجوز<br>للتحكم في<br>الشبكة فقط                      |
| التحكم بين<br>الشبكات                                              | 48                        | 6                              | 7<br>(AC_VO)                     | عنصر تحکم<br>LWAPP                                    |
| الصوت                                                              | (EF) 46                   | 5                              | 6<br>(AC_VO)                     | وحدة التحكم:<br>ملف تعريف<br>جودة الخدمة<br>البلاتيني |
| الفيديو                                                            | (AF41) 34                 | 4                              | (AC_VI) 5                        | وحدة التحكم:<br>ملف تعريف<br>جودة الخدمة<br>الذهبي    |
| التحكم في<br>الصوت                                                 | (AF31) 26                 | 3                              | (AC_VI) 4                        | -                                                     |
| بذل قصاری<br>الجهود                                                | (BE) 0                    | 0                              | 3<br>AC_BE))<br>0<br>((AC_BE     | وحدة التحكم:<br>ملف تعريف<br>جودة الخدمة<br>الفضي -   |
| خلفية<br>(خلفية<br>Cisco<br>AVVID<br>(Gold                         | (AF21) 18                 | 2                              | 2<br>(AC_BK)                     | -                                                     |
| خلفية<br>(خلفية<br>Cisco<br>AVVID<br>(Silver)                      | (AF11) 10                 | 1                              | 1<br>(AC_BK)                     | وحدة التحكم:<br>ملف تعريف<br>جودة الخدمة<br>البرونزي  |

**ملاحظة:** يتم حساب قيمة IEEE 802.11e UP لقيم DSCP غير المذكورة في الجدول من خلال مراعاة 3 وحدات بت MSB من DSCP 32. على سبيل المثال، ستكون قيمة IEEE 802.11e UP ل 10000) 23 DSCP بالقيم الثنائية) هي القيمة المحولة العشرية ل MSB()، وهي 4. قيمة BOC 11e UP الخاصة ب SCP 32 هي 4.

### <u>(إعداد الشبكة) Network Setup</u>

يستخدم هذا المستند إعداد الشبكة التالي:

- تتألف الشبكة السلكية من الموجهين، Router1 و Router2، اللذين يشغلان OSPF بينهما. تتألف الأجهزة المضيفة السلكية من خادم FTP (F1) وعميل صوت (V1) وعميل فيديو (Vi1). تتصل الأجهزة المضيفة السلكية بالشبكة من خلال محول من الطبقة 2 يتم توصيله بالإيثرنت السريع للموجه R1.
- تتصل الشبكة اللاسلكية بالشبكة من خلال الموجه 2 كما هو موضح في <u>الرسم التخطيطي</u>. تتألف الأجهزة المضيفة اللاسلكية من عميل FTP (مع تمكين غير WMM) وعميل صوت V1 (هواتف 7920) وعميل فيديو VI1 (مع تمكين WMM).
  - يجب منح حزم الصوت أعلى أولوية تليها حزم الفيديو. يجب منح حزم FTP أقل أولوية.
- على الشبكة السلكية، يتم إستخدام اكتشاف مبكر عشوائي مقدر (WRED) لتنفيذ جودة الخدمة. يتم تصنيف أنواع حركة المرور المختلفة وترتيبها حسب الأولوية استنادا إلى قيم DSCP. يتم تنفيذ WRED على الحزم ذات الأولوية.
- على الشبكة اللاسلكية، يجب إنشاء ثلاث شبكات WLAN لكل نوع من أنواع حركة المرور، ولتمكين توصيفات جودة الخدمة المناسبة.1 WLAN**— عملاء FTP:** ملف تعريف جودة الخدمة البرونزي2 WLAN**— عملاء الفيديو:** ملف تعريف جودة الخدمة الذهبية-3 WLAN**عملاء الصوت:** ملف تعريف جودة الخدمة البلاتينية

يلزم تكوين الأجهزة الخاصة باتصال IP الأساسي وتمكين جودة الخدمة على الشبكة السلكية والشبكة اللاسلكية.

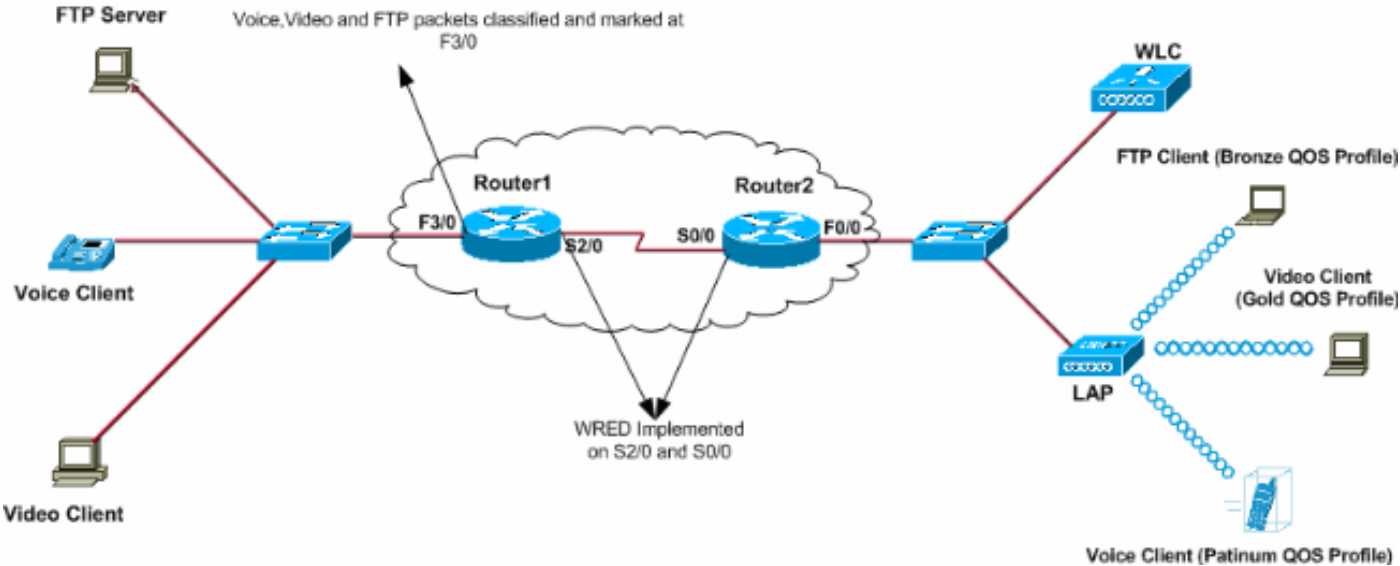

#### olde Glient (Patinulli QOS Prolile)

### <u>التكوين</u>

في هذا القسم، تُقدّم لك معلومات تكوين الميزات الموضحة في هذا المستند.

**ملاحظة:** أستخدم <u>أداة بحث الأوامر</u> (للعملاء <u>المسجلين</u> فقط) للعثور على مزيد من المعلومات حول الأوامر المستخدمة في هذا المستند.

لتكوين الأجهزة لهذا الإعداد، يلزم تنفيذ ما يلي:

- <u>تكوين الشبكة اللاسلكية لجودة الخدمة</u>
  - تكوين الشبكة السلكية لجودة الخدمة

#### تكوين الشبكة اللاسلكية لجودة الخدمة

قبل تكوين جودة الخدمة على WLCs، يجب تكوين عنصر التحكم في الشبكة المحلية اللاسلكية (WLC) للعملية

الأساسية وتسجيل نقاط الوصول في الوضع Lightweight إلى عنصر التحكم في الشبكة المحلية اللاسلكية (WLC). يفترض هذا المستند أن عنصر التحكم في الشبكة المحلية اللاسلكية (WLC) تم تكوينه للعملية الأساسية وأن نقاط الوصول في الوضع Lightweight تم تسجيلها إلى عنصر التحكم في الشبكة المحلية اللاسلكية (WLC). إذا كنت مستخدما جديدا يحاول إعداد عنصر التحكم في الشبكة المحلية اللاسلكية (WLC) للعملية الأساسية باستخدام نقاط الوصول في الوضع Lightweight)، فارجع إلى <u>تسجيل نقطة الوصول في الوضع Lightweight (Lightweight) إلى</u> وحدة تحكم شبكة محلية لاسلكية (WLC).

بمجرد تسجيل نقاط الوصول في الوضع Lightweight إلى عنصر التحكم في الشبكة المحلية اللاسلكية (WLC)، أكمل المهام التالية لتكوين نقاط الوصول في الوضع Lightweight (LAPs) ووحدة التحكم في الشبكة المحلية اللاسلكية (WLC) لهذا الإعداد:

- 1. تكوين شبكات WLAN لفئات حركة المرور المختلفة
- 2. تمكين ملفات تعريف جودة الخدمة لشبكات WLAN

أتمت هذا steps in order to خلقت WLAN على ال WLC ل الصوت زبون:

- 1. طقطقت WLANs من الجهاز تحكم gui in order to خلقت WLAN.
- 2. طقطقت **جديد** in order to شكلت WLAN جديد.في هذا المثال، تسمى الشبكة المحلية اللاسلكية (WLAN) عملاء الصوت ومعرف الشبكة المحلية اللاسلكية (WLAN) هو 1.
  - 3. طقطقة ما ت

|                                                                                                    |                                               |              |          |          |            |          |                   | يصبق.          |
|----------------------------------------------------------------------------------------------------|-----------------------------------------------|--------------|----------|----------|------------|----------|-------------------|----------------|
| $\leftarrow \cdot \rightarrow \cdot \bigcirc \bigcirc \bigcirc \bigcirc \bigcirc \bigcirc \bigcirc \bigcirc \bigcirc \bigcirc \bigcirc \bigcirc \bigcirc \bigcirc \bigcirc \bigcirc \bigcirc$ | C (C (S (S ) ) ) ) (C ) (C ) ) (C ) ) (C ) (C | a 🖃 😂 👯 👘    |          |          |            |          |                   | 📆 – 8 ×        |
| Cieco Stateme                                                                                                    |                                               |              |          |          |            | Save C   | onfiguration Ping | Logout Refresh |
| uthe aller                                                                                                    | MONITOR WLANS                                 | CONTROLLER   | WIRELESS | SECURITY | MANAGEMENT | COMMANDS | HELP              |                |
| WLANs                                                                                                    | WLANs > New                                   |              |          |          |            |          | < Back            | Apply          |
| WLANs<br>WLANs                                                                                                    | WLAN ID                                       | 1 .          |          |          |            |          |                   |                |
| AP Groups VLAN                                                                                                    | WLAN SSID                                     | VoiceClients | i        |          |            |          |                   |                |
|                                                                                                    |                                               |              |          |          |            |          |                   |                |
|                                                                                                    | L                                             |              |          |          |            |          |                   |                |

4. في نافذة WLAN VoiceClient (تحرير)، قم بتعريف المعلمات الخاصة ب WLAN VoiceClient.للشبكة المحلية اللاسلكية (WLAN)، أختر الواجهة المناسبة من حقل اسم الواجهة.يقوم هذا المثال بتعيين **صوت** الواجهة إلى عملاء صوت الشبكة المحلية اللاسلكية (WLAN).من القائمة المنسدلة جودة الخدمة (QoS)، أختر ملف تعريف جودة الخدمة المناسب للشبكة المحلية اللاسلكية (WLAN).في هذا المثال، يتم تحديد ملف تعريف جودة الخدمة **البلاتيني**. وهذا يعطي الأولوية القصوى للشبكة المحلية المحلية الاسلكية (WLAN).في هذا المثال بتعين 7920، أختر نوع التحكم في الدخول إلى المكالمات (CAC).يستعمل هذا مثال **AP CAC حد**.حدد المعلمات الأخرى التي تعتمد على متطلبات التصميم.يتم إستخدام القيم الافتراضية في هذا المثال.طقطقة

| + · → · ◎ ◎ △ ◎                  | n (* 65 B                                           | 1 🚳 🕮                             |                |            |                                                   | بطبق.<br>× 8 – 🗊                                       |
|----------------------------------|-----------------------------------------------------|-----------------------------------|----------------|------------|---------------------------------------------------|--------------------------------------------------------|
| Enco Sector                      |                                                     |                                   | _              | _          | Save Configu                                      | aration Ping Logout Refresh                            |
| de de                            | MONITOR WLANS CO                                    | NTROLLER WIRELESS                 | SECURITY       | MANAGEMENT | COMMANDS HEL                                      | p                                                      |
| WLANs                            | WLANs > Edit                                        |                                   |                |            | 1                                                 | < Back Apply                                           |
| WLANS<br>WLANS<br>AP Groups VLAN | WLAN ID<br>WLAN SSID                                | 1<br>VoiceClients                 |                |            |                                                   |                                                        |
|                                  | General Policies                                    |                                   |                |            | Security Policie                                  | s                                                      |
|                                  | Radio Policy<br>Admin Status                        | All  Enabled                      |                |            | Layer 2 Security                                  | None 💌                                                 |
|                                  | Session Timeout (secs)                              | ٥                                 |                |            |                                                   | MAC Filtering                                          |
|                                  | Quality of Service (QoS)                            | Platinum (voice)                  | >              |            | Layer 3 Security                                  | None                                                   |
|                                  | WMM Policy<br>7920 Phone Support                    | Disabled                          | P CAC Limit    |            |                                                   | Web Policy *                                           |
|                                  | Readoart SSID                                       |                                   | P CHC DINC     |            |                                                   |                                                        |
|                                  | Aironet IE                                          | Enabled                           |                |            | * Web Policy can<br>with IPsec and L2             | not be used in combination                             |
|                                  | Allow AAA Override                                  | Enabled                           |                |            | ** When client et                                 | volution is enabled a timeout                          |
|                                  | Client Exclusion                                    | Enabled ** 60                     | Value (secs)   |            | value of zero me<br>administrative ov<br>clients) | ans infinity(will require<br>verride to reset excluded |
|                                  | DHCP Server                                         | C Override                        |                |            | *** CKIP is not s                                 | supported by 10xx APs                                  |
|                                  | DHCP Addr. Assignment                               | Required                          |                |            |                                                   |                                                        |
|                                  | Interface Name                                      | voice 💌                           | >              |            |                                                   |                                                        |
|                                  | MFP Version Required                                | 1                                 |                |            |                                                   |                                                        |
|                                  | MFP Signature<br>Generation                         | (Global MFP Disabled)             | )              |            |                                                   |                                                        |
|                                  | H-REAP Local Switching                              |                                   |                |            |                                                   |                                                        |
|                                  | * H-REAP Local Switching<br>FORTRESS authentication | not supported with IPSEC, I<br>s. | L2TP, PPTP, CF | ANITE and  |                                                   |                                                        |
|                                  | Radius Servers                                      |                                   | _              |            |                                                   |                                                        |
|                                  |                                                     | Authentication Servers            | Accounting Se  | rvers      |                                                   |                                                        |
|                                  | Server 1                                            | none 💌                            | none 💌         |            |                                                   |                                                        |
|                                  | Server 2                                            | none 💌                            | none 💌         |            |                                                   |                                                        |

**ملاحظة:** لا تقم بتمكين وضع WMM إذا كانت هواتف Cisco 7920 مستخدمة على شبكتك. لا يمكنك تمكين كل من وضع WMM ووضع CAC المتحكم به من قبل العميل على شبكة WLAN نفسها. عندما يتم تمكين CAC المتحكم به من قبل AP، ترسل نقطة الوصول عنصر معلومات CAC (IE) كاص من Cisco ولا ترسل ملف QBSS القياسي IE.

يتضمن نشر الصوت عبر البنية الأساسية للشبكة المحلية اللاسلكية (WLAN) أكثر من مجرد توفير جودة الخدمة على الشبكة المحلية اللاسلكية (WLAN). تحتاج الشبكة المحلية اللاسلكية (WLAN) الصوتية إلى مراعاة متطلبات تغطية إستطلاع الموقع وسلوك المستخدم ومتطلبات التجوال والتحكم في الدخول. ويتم تغطية هذا الأمر في <u>أدلة تصميم</u> <u>سلسلة 7900 من هواتف بروتوكول الإنترنت (IP) الموحدة من Cisco</u>.

وبالمثل، قم بإنشاء شبكات WLAN لعملاء الفيديو وعملاء FTP. يتم تعيين عملاء الفيديو على فيديو الواجهة الديناميكية ويتم تعيين عملاء FTP على FTP للواجهة الديناميكية. هذه هي لقطات الشاشة:

**ملاحظة:** لا يشرح هذا المستند كيفية إنشاء شبكات VLAN على شبكات WLC. راجع <u>شبكات VLAN على مثال تكوين</u> وحدات تحكم الشبكة المحلية (LAN) اللاسلكية</u> للحصول على معلومات حول كيفية تكوين الواجهات الديناميكية على وحدات التحكم في الشبكة المحلية اللاسلكية (WLCs).

| \$•• • • © ② ঐ ③                 | a 🕫 🧭 🗳 🔤                           | z 🕑 🥝 📖            |          |          |           |                      |                          | 10 - 8 ×         |
|----------------------------------|-------------------------------------|--------------------|----------|----------|-----------|----------------------|--------------------------|------------------|
| Circo Sverove<br>addae addee     | MONITOR WLANS                       | CONTROLLER         | WIRELESS | SECURITY | MANAGEMEN | Save C<br>T COMMANDS | onfiguration Pin<br>HELP | g Logout Refresh |
| WLANS<br>WLANS<br>AP Groups VLAN | WLANS > New<br>WLAN ID<br>WLAN SSID | 2 💌<br>VideoClient | 4        |          |           |                      | < Back                   | Арріу            |

|                                  |                                                                                                    | 1 😸 ant                                                  |                       |            |                                                                                                    | 100 - 10 A                                                                                                    |
|----------------------------------|----------------------------------------------------------------------------------------------------|----------------------------------------------------------|-----------------------|------------|----------------------------------------------------------------------------------------------------|----------------------------------------------------------------------------------------------------|
| Cinco Svoreno                    |                                                                                                    |                                                          |                       |            | Save Configura                                                                                                    | stion   Ping   Logout   Refresh                                                                                                    |
| de de                            | MONITOR WLANS CO                                                                                                    | NTROLLER WIRELESS                                        | SECURITY              | MANAGEMENT | COMMANDS HELP                                                                                                    |                                                                                                    |
| WLANs                            | WLANs > Edit                                                                                                    |                                                          |                       |            |                                                                                                    | < Back Apply                                                                                                    |
| WLANS<br>WLANS<br>AP Groups VLAN | WLAN ID<br>WLAN SSID                                                                                                    | 2<br>VideoClients                                        |                       |            |                                                                                                    |                                                                                                    |
|                                  | General Policies                                                                                                    |                                                          |                       |            | Security Policies                                                                                                    |                                                                                                    |
|                                  | Radio Policy<br>Admin Status<br>Session Timeout (secs)                                                                                                    | All  Enabled 0                                           |                       |            | Layer 2 Security                                                                                                    | None                                                                                                    |
|                                  | Quality of Service (QoS)<br>WMM Policy<br>7920 Phone Support                                                                                                    | Gold (video)                                             | AP CAC Limit          |            | Layer 3 Security                                                                                                    | None   Web Policy *                                                                                                    |
|                                  | Broadcast SSID<br>Aironet IE<br>Allow AAA Override<br>Client Exclusion                                                                                                   | Enabled Enabled Enabled Enabled Timeout Timeout          | Value (secs)          |            | * Web Policy canno<br>with IPsec and L2TI<br>** When client exc<br>value of zero mear<br>administrative over<br>clients)<br>*** CKIP is not sur | pt be used in combination<br>P.<br>Rusion is enabled, a timeout<br>ns infinity(will require<br>mide to reset excluded<br>poorted by 10xx APs |
|                                  | DHCP Server<br>DHCP Addr. Assignment                                                                                                    | Required                                                 |                       |            |                                                                                                    | , , , , , , , , , , , , , , , , , , ,                                                                                                    |
|                                  | Interface Name<br>MFP Version Required<br>MFP Signature<br>Generation<br>H-REAP Local Switching<br>* H-REAP Local Switching<br>FORTRESS authentication<br>Radius Servers | Video   (Global MFP Disabled   ont supported with IPSEC, | D)<br>L2TP, PPTP, CRJ | ANITE and  |                                                                                                    |                                                                                                    |
|                                  | Server 1<br>Server 2                                                                                                    | Authentication Servers                                   | Accounting Ser        | rvers      |                                                                                                    |                                                                                                    |

**ملاحظة:** دعم عميل WLAN ل WUMM لا يعني أن حركة مرور العميل تستفيد تلقائيا من WMM. تقوم التطبيقات التي تبحث عن فوائد WMM بتعيين تصنيف أولوية مناسب لحركة المرور الخاصة بها، ويحتاج نظام التشغيل إلى تمرير هذا التصنيف إلى واجهة شبكة WLAN. في الأجهزة التي تم بناؤها لتنفيذ أغراض معينة، مثل أجهزة الهاتف التي تعمل عبر الشبكة المحلية اللاسلكية (VoWLAN)، يتم القيام بذلك كجزء من التصميم. ومع ذلك، إذا قمت بالتنفيذ على نظام أساسي لغرض عام، مثل جهاز كمبيوتر شخصي، فيجب تنفيذ تصنيف حركة مرور التصيقات ودعم نظام التشغيل إلى تمرير هذا إستخدام ميزات WMM للتأثير بشكل جيد.

بالنسبة لعملاء الفيديو، يتم تحديد ذهب ملف تعريف جودة الخدمة وتمكين WMM. بالنسبة لعملاء FTP، يتم تحديد البرونز كملف تعريف جودة الخدمة (QoS) ويتم تعطيل WMM لأنه في هذا المثال، لا يدعم عملاء FTP WMM.

| ⇔ • → - ② ③ Ճ   ③ | a († 3) 🖏 🖓 🗉 | i 🖃 🥝 🐹    |          |          |            |          |              | 19 - 8 ×            |
|-------------------|---------------|------------|----------|----------|------------|----------|--------------|---------------------|
| Cenca Sysrems     |               |            |          |          |            | Save C   | onfiguration | Ping Logout Refresh |
| also also         | MONITOR WLANS | CONTROLLER | WIRELESS | SECURITY | MANAGEMENT | COMMANDS | HELP         |                     |
| WLANs             | WLANs > New   |            |          |          |            |          | < Ba         | ck Apply            |
| WLANS<br>WLANS    | WLAN ID       | 3 ¥        |          |          |            |          |              |                     |
| AP Groups VLAN    | WLAN SSID     | FTPclients |          |          |            |          |              |                     |
|                   |               |            |          |          |            |          |              |                     |

| ⇔••> © ⊴ ⊴ 4                     | ), (1) (2) (2) - (2) (2) (2) (2) (2) (2) (2) (2) (2) (2)                                                                                                    | $    = \theta \times$                                                                                                    |
|----------------------------------|----------------------------------------------------------------------------------------------------|----------------------------------------------------------------------------------------------------|
| Cinco Svoreno                    |                                                                                                    | Save Configuration Ping Logout Refresh                                                                                                    |
| de de                            | MONITOR WLANS CONTROLLER WIRELESS SECURITY MANAGEMENT                                                                                                    | T COMMANDS HELP                                                                                                    |
| WLANS                            | WLANs > Edit                                                                                                    | < Back Apply                                                                                                    |
| WLANS<br>WLANS<br>AP Groups VLAN | WLAN ID 3<br>WLAN SSID FTPclients                                                                                                    |                                                                                                    |
|                                  | General Policies                                                                                                    | Security Policies                                                                                                    |
|                                  | Radio Policy All  Admin Status  Session Timeout (secs) 0                                                                                                    | Layer 2 Security None 💌                                                                                                    |
|                                  | Quality of Service (QoS)     Bronze (background)       WMM Policy     Disabled       7920 Phone Support     Client CAC Limit                                                                                                    | Layer 3 Security None  Web Policy *                                                                                                    |
|                                  | Broadcast SSID I Enabled<br>Aironet IE I Enabled<br>Allow AAA Override Enabled<br>Client Exclusion I Enabled ** 60<br>Timeout Value (secs)<br>DHCP Server Override                                                                                                    | <ul> <li>* Web Policy cannot be used in combination<br/>with IPsec and L2TP.</li> <li>** When client exclusion is enabled, a timeout<br/>value of zero means infinity(will require<br/>administrative override to reset excluded<br/>clients)</li> <li>*** CKIP is not supported by 10xx APs</li> </ul> |
|                                  | DHCP Addr. Assignment Required<br>Interface Name ftp<br>MPP Version Required I<br>MPP Signature Generation Generation Generation Generation<br>H-REAP Local Switching C<br>* H-REAP Local Switching not supported with IPSEC, L2TP, PPTP, CRANITE and FORTRESS authentications.<br>Radius Servers<br>Authentication Servers Accounting Servers |                                                                                                    |
|                                  | Server 1 none  Server 2 none  none  none                                                                                                    |                                                                                                    |

**ملاحظة:** عندما تكون وحدة التحكم في وضع الطبقة 2 ويتم تمكين WMM، يجب وضع نقاط الوصول على منفذ خط اتصال للسماح لهم بالانضمام إلى وحدة التحكم.

أصدرت هذا أمر in order to شكلت WLANs و QoS على WLC يستعمل ال CLI:

- قم بإصدار الأمر Config wlan create *<wlan-id> <wlan-name لإ*نشاء شبكة WLAN جديدة. ل WLAN-id، أدخل معرف من 1 إلى 16. بالنسبة لاسم الشبكة المحلية اللاسلكية (WLAN)، أدخل معرف SSID حتى 31 حرفا ورقميا.
  - قم بإصدار الأمر config wlan enable *<wlan-id>*لتمكين شبكة WLAN.
  - قم بإصدار الأمر config wlan qos *wlan-id* {bronze **| فضة | ذهبي | platinum}** أمر in order to عينت مستوى جودة خدمة إلى WLAN.
  - قم بإصدار الأمر config wlan wmm {disabled | مسموح به | مطلوب} أمر wlan-id لتمكين وضع WMM.
- قم بإصدار الأمر config wlan 7920-support client-cac-limit {enabled | disabled} **أمر wlan-id للهواتف** التي تتطلب المرجع المصدق (CA) الذي يتم التحكم فيه من قبل العميل.
- قم بإصدار الأمر config wlan 7920-support ap-cac-limit {enabled | disabled} *أمر wlan-id ل*لهواتف التي تتطلب CAC يتم التحكم فيها بواسطة AP.

#### تكوين الشبكة السلكية لجودة الخدمة

لتكوين الشبكة السلكية لهذا الإعداد، يلزمك تكوين الموجهات للاتصال الأساسي وتمكين جودة الخدمة في الشبكة السلكية. يتم إستخدام OSPF كبروتوكول توجيه البث الأحادي.

يتم إستخدام ميزة WRED لتنفيذ جودة الخدمة في الشبكة السلكية. تتيح ميزة DiffServ المتوافقة مع WRED ل

WRED إستخدام قيمة DSCP عندما تقوم بحساب احتمال الإسقاط للحزمة.

هذه هي تكوينات الموجهات R1 و R2:

#### الموجه 1

```
Router1#show run
                                ...Building configuration
                      Current configuration : 2321 bytes
                                                        1
                                            version 12.2
                         service timestamps debug uptime
                           service timestamps log uptime
                          no service password-encryption
                                                        1
                                        hostname Router1
                                                        !
                                                        !
                                          ip subnet-zero
                                                        !
                                                        Ţ
                                                        1
                                          call rsvp-sync
                                                        1
                                                        1
                                 class-map match-all FTP
   Classifies FTP Packets based on Access List 103. ---!
   match access-group 103 class-map match-all Video !---
Classifies Video Packets based on Access List 102. match
         access-group 102 class-map match-all Voice !---
Classifies Voice Packets based on Access List 101. match
    access-group 101 ! ! policy-map Marking-For-FTP !---
 Sets DSCP value af11 for FTP packets. class FTP set ip
  dscp af11 policy-map Marking-For-Voice !--- Sets DSCP
 value ef for Voice packets. class Voice set ip dscp ef
 policy-map Marking-For-Video !--- Sets DSCP value af41
   for Video packets. class Video set ip dscp af41 ! ! !
 interface Serial2/0 description Connected to Router2 ip
 address 10.2.3.2 255.255.255.0 random-detect dscp-based
    !--- Enables WRED based on DSCP Value of the packet.
   random-detect dscp 10 30 40 !--- Sets the Minimum and
 Maximum Threshold of Packets !--- to 30 and 40 packets
 for the DSCP value 10. random-detect dscp 34 40 50 !---
  Sets the Minimum and Maximum Threshold of Packets !---
     to 40 and 50 packets for the DSCP value 34. random-
 detect dscp 46 50 60 !--- Sets the Minimum and Maximum
  Threshold of Packets !--- to 50 and 60 packets for the
 DSCP value 46. clockrate 56000 ! interface Serial2/1 no
 ip address shutdown ! interface Serial2/2 no ip address
 shutdown ! interface Serial2/3 no ip address shutdown !
 interface Serial2/4 no ip address shutdown ! interface
 Serial2/5 no ip address shutdown ! interface Serial2/6
      no ip address shutdown ! interface Serial2/7 no ip
      address shutdown ! interface FastEthernet3/0 no ip
              address duplex auto speed auto ! interface
FastEthernet3/0.1 description Connected to Voice Clients
           encapsulation dot1Q 10 ip address 192.168.0.1
255.255.0.0 service-policy output Marking-For-Voice !---
Applies the policy Marking-For-Voice to the interface. !
    interface FastEthernet3/0.2 description Connected to
```

```
Video Clients encapsulation dot1Q 20 ip address
  172.16.0.1 255.255.0.0 service-policy output Marking-
 For-Video !--- Applies the policy Marking-For-Video to
the interface. ! interface FastEthernet3/0.3 description
       Connected to FTP Server encapsulation dot1Q 30 ip
        address 30.0.0.1 255.0.0.0 service-policy output
Marking-For-FTP !--- Applies the policy Marking-For-FTP
     to the interface. ! interface FastEthernet3/1 no ip
address shutdown duplex auto speed auto ! router ospf 1
      !--- Configures OSPF as the routing protocol. log-
adjacency-changes network 10.0.0.0 0.255.255.255 area 0
   network 30.0.0.0 0.0.0.255 area 0 network 172.16.0.0
0.0.255.255 area 0 network 192.168.0.0 0.0.255.255 area
0 ! ip classless ip http server ! access-list 101 permit
ip 192.168.0.0 0.0.255.255 any !--- Access list used to
       classify Voice packets. access-list 102 permit ip
     172.16.0.0 0.0.255.255 any !--- Access list used to
       classify Video packets. access-list 103 permit ip
30.0.0.0 0.0.0.255 any !--- Access list used to classify
   FTP packets. ! voice-port 1/0/0 ! voice-port 1/0/1 !
    voice-port 1/1/0 ! voice-port 1/1/1 ! dial-peer cor
custom ! ! ! dial-peer voice 1 pots destination-pattern
4085551234 port 1/0/0 ! ! line con 0 line aux 0 line vty
                                               0 4 ! end
```

#### الموجه 2

```
Router2#show run
              ...Building configuration
     Current configuration : 1551 bytes
                                       1
                            version 12.3
                         service config
 service timestamps debug datetime msec
   service timestamps log datetime msec
         no service password-encryption
                                       !
                       hostname Router2
                                       !
                      boot-start-marker
                        boot-end-marker
                                       !
                                       !
                       no aaa new-model
                         ip subnet-zero
                                       !
                                       1
              interface FastEthernet0/0
                       ip address dhcp
                            duplex auto
                             speed auto
                                       1
            interface FastEthernet0/0.1
description Connected to Voice Clients
                encapsulation dot1Q 40
         ip address 20.0.0.1 255.0.0.0
            interface FastEthernet0/0.2
description Connected to Video Clients
                encapsulation dot1Q 50
         ip address 40.0.0.1 255.0.0.0
```

```
interface FastEthernet0/0.3
                   description Connected to FTP Clients
                                 encapsulation dot1Q 60
                          ip address 50.0.0.1 255.0.0.0
                                                        !
                                     interface Serial0/0
                       description Connected to Router1
                      ip address 10.2.3.1 255.255.255.0
                               random-detect dscp-based
    Enables WRED based on DSCP Value of the packet. ---!
   random-detect dscp 10 30 40 !--- Sets the Minimum and
 Maximum Threshold of Packets !--- to 30 and 40 packets
 for the DSCP value 10. random-detect dscp 34 40 50 !---
  Sets the Minimum and Maximum Threshold of Packets !---
     to 40 and 50 packets for the DSCP value 34. random-
  detect dscp 46 50 60 !--- Sets the Minimum and Maximum
  Threshold of Packets !--- to 50 and 60 packets for the
DSCP value 46. ! interface FastEthernet0/1 no ip address
    shutdown duplex auto speed auto ! interface Service-
    Engine2/0 no ip address shutdown hold-queue 60 out !
       router ospf 1 !--- Configures OSPF as the routing
        protocol. log-adjacency-changes network 10.0.0.0
0.255.255.255 area 0 network 20.0.0.0 0.255.255.255 area
0 network 40.0.0.0 0.255.255.255 area 0 network 50.0.0.0
  0.255.255.255 area 0 ! ip http server ip classless ! !
 control-plane ! ! voice-port 1/0/0 ! voice-port 1/0/1 !
           gatekeeper shutdown ! ! line con 0 line 65 no
   activation-character no exec transport preferred none
transport input all transport output all line aux 0 line
                                         vty 0 4 ! ! end
```

# التحقق من الصحة واستكشاف الأخطاء وإصلاحها

بمجرد تكوين الشبكة اللاسلكية والسلكية للاتصال الأساسي وتطبيق جودة الخدمة، يتم تصنيف الحزم ووضع علامات عليها وإرسالها استنادا إلى السياسات التي تم تكوينها لكل نوع من أنواع حركة المرور.

قد لا يتم اكتشاف تطبيق ميزات جودة الخدمة بسهولة على شبكة تم تحميلها بشكل خفيف. تبدأ مميزات جودة الخدمة بالتأثير على أداء التطبيق مع زيادة الحمل على الشبكة. تعمل جودة الخدمة على المحافظة على زمن الوصول والتشوه والخسارة لأنواع حركة المرور المحددة ضمن الحدود المقبولة.

#### بالنسبة لعميل الفيديو الذي تم تمكين WMM به:

عندما يرسل عميل فيديو على الجانب السلكي بيانات إلى عميل الفيديو على الجانب اللاسلكي، يحدث هذا التسلسل للأحداث:

- 1. في واجهة FastEthernet على الموجه1، يتم تطبيق سياسة **وضع العلامات على الفيديو** على حزم الفيديو ويتم تمييز الحزم بقيمة DSCP من **AF41**.
- 2. تمر حزم الفيديو المميزة عبر الواجهات التسلسلية S3/0 على Router1 و S0/0 على Router2. هذا حيث يتم التحقق من احتمال الإسقاط للحزمة مقابل الحد الذي تم تكوينه ل WRED. عندما يصل متوسط طول قائمة الانتظار إلى الحد الأدنى (40 حزمة في هذه الحالة لحزم الفيديو)، يقوم WRED بإسقاط بعض الحزم عشوائيا باستخدام قيمة DSCP AF41. وبالمثل، عندما يتجاوز متوسط طول قائمة الانتظار الحد الأقصى (50 حزمة في هذه الحالة لحزم الفيديو)، يقوم WRED بإسقاط بعض الحزمة في
  - 3. بمجرد أن تصل حزم الفيديو إلى عنصر التحكم في الشبكة المحلية اللاسلكية (WLC) من خلال برنامج DSCP على الموجه 2، يترجم عنصر التحكم في الشبكة المحلية اللاسلكية (WLC) قيمة DSCP الخاصة بالحزمة الواردة إلى قيمة AVVID 802.1p UP وينسخ قيمة DSCP من الحزمة الواردة إلى حزمة

LWAPP كما هو موضح هنا. في هذا المثال، تتم ترجمة قيمة AF41 لبروتوكول DSCP إلى قيمة 802.1p المطابقة

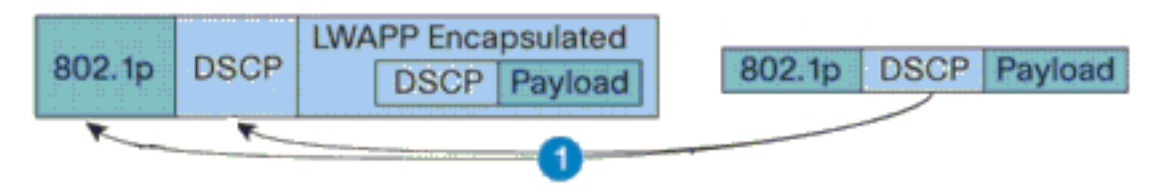

DSCP Value for Voice Packets af41 translated to Cisco AVVID 802.1p UP value 4 and original DSCP Value af41 copied

.4

4. عندما تصل الحزمة إلى نقطة الوصول (LAP)، يترجم نقطة الوصول (LAP) قيمة DSCP الخاصة بحزمة LWAPP الواردة إلى قيمة 802.11e UP ويدخل تحسينات على القيمة لضمان أنها لا تتجاوز الحد الأقصى للقيمة المسموح بها لنهج جودة خدمة WLAN المعين لذلك العميل. ثم تقوم نقاط الوصول في الوضع Lightweight بوضع الحزمة في قائمة انتظار Tx 802.11 المناسبة لقيمة UP. في هذا المثال، تتم ترجمة قيمة المقابلة. المقابلة.

|                      | j, | paketer sector in sector in sector i |                                                                                                    | nende av de la contra.<br>Parte de la contra de la contra de la contra de la contra de la contra de la contra de la contra de la contra d |         |  |
|----------------------|----|----------------------------------------------------------------------------------------------------|----------------------------------------------------------------------------------------------------|----------------------------------------------------------------------------------------------------|---------|--|
| C                    |    | Sand Concernation                                                                                                    | Participante ante                                                                                                    | LWAPP Encapsulated                                                                                                    |         |  |
| 802.11e DSCP Payload |    | 802.1p                                                                                                    | DSCP                                                                                                    | DSCP                                                                                                    | Payload |  |
| ~                    | 1  | CHECKING MANY                                                                                                    | a state of the state of the sta |                                                                                                    |         |  |
| 2                    | +  |                                                                                                    |                                                                                                    |                                                                                                    |         |  |

DSCP value of the incoming LVVAPP packet af41 translated to the 802.11e UP value 5 for a VVMM enabled client

عندما يرسل عميل فيديو على الجانب اللاسلكي بيانات إلى الجانب السلكي، يحدث هذا التسلسل للأحداث:

1. عندما يرسل عميل تم تمكين WMM حزمة إلى نقطة الوصول في الوضع Lightweight (LAP)، تعمل نقطة الوصول في الوضع Lightweight على إدخال قيمة 802.11e UP لضمان أنها لا تتجاوز الحد الأقصى للقيمة المسموح بها لنهج جودة الخدمة (QoS) المعين لذلك العميل. بعد ذلك، تتم ترجمة القيمة إلى قيمة DSCP. في هذا المثال، تم تكوين شبكة WLAN الخاصة بالفيديو باستخدام تصنيف QoS Profile Gold، والذي يحتوي على قيمة UP تبلغ 202.11e تبلغ 4. تتم ترجمة هذه القيمة إلى قيمة DSCP المطابقة IDSCP المطابقة والم المعالي الم

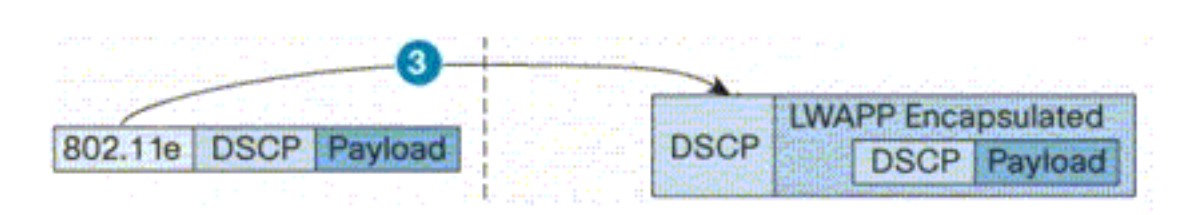

802.11e UP value translated to DSCP value af41 and sent to Controller

التحكم.

2. يترجم جهاز التحكم قيمة DSCP لحزمة LWAPP الواردة إلى قيمة 802.1p UP كما هو موضح ويتم إرسال قيمة DSCP الأصلية أيضا دون

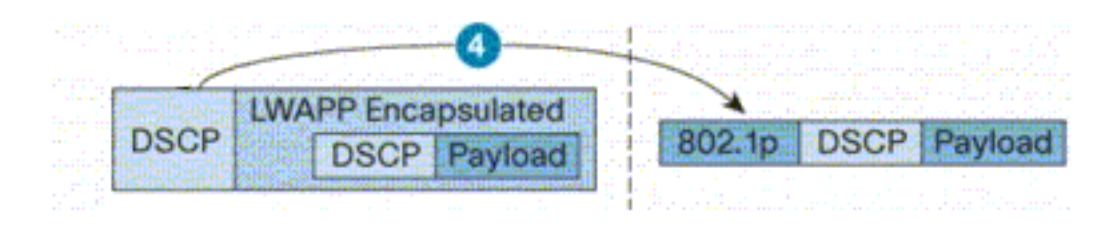

DSCP value af41 of the incoming LWAPP packet transatted to 802.1p UP value 5 and original DSCP value af41 is sent unattered

تغيير.

3. تمر الحزم ذات قيمة DSCP AF41 في شبكة الفاكس على الموجه 2 من خلال الواجهات التسلسلية على الموجه 2 والموجه 1، وتصل إلى عملاء الفيديو على الجانب السلكي. عندما تجتاز الحزمة الواجهات التسلسلية، يتم التحقق من أحتمالية الإسقاط للحزمة مقابل الحد الذي تم تكوينه ل WRED.

#### بالنسبة لعميل WMM معطل FTP:

عندما يرسل خادم FTP على الجانب السلكي بيانات إلى عميل FTP على الجانب اللاسلكي، يحدث هذا التسلسل للأحداث:

- 1. في واجهة FastEthernet على الموجه1، يتم تطبيق سياسة **التمييز ل FTP** على حزم FTP ويتم تمييز الحزم بقيمة DSCP من AF11.
- 2. تمر حزم FTP المميزة عبر الواجهات التسلسلية S3/0 على الموجه1 و S0/0 على الموجه2. هذا حيث يتم التحقق من احتمال الإسقاط للحزمة مقابل الحد الذي تم تكوينه ل WRED. عندما يصل متوسط طول قائمة الانتظار إلى الحد الأدنى (30 حزمة في هذه الحالة لحزم FTP)، يقوم WRED بإسقاط بعض الحزم عشوائيا باستخدام قيمة DSCP AF11. وبالمثل، عندما يتجاوز متوسط طول قائمة الانتظار الحد الأقصى (40 حزمة في هذه الحالة لحزم FTP)، يقوم WRED بإسقاط جميع الحزم باستخدام قيمة الانتظار الحد الأقصى (40 حزمة في
  - 3. بمجرد أن تصل حزم FTP إلى عنصر التحكم في الشبكة المحلية اللاسلكية (WLC) من خلال برنامج BastEthernet على الموجه 2، يترجم عنصر التحكم في الشبكة المحلية اللاسلكية (WLC) قيمة DSCP الخاصة بالحزمة الواردة إلى قيمة AVVID 802.1p UP وينسخ قيمة DSCP من الحزمة الواردة إلى حزمة LWAPP كما هو موضح هنا. في هذا المثال، تتم ترجمة قيمة AF11 لبروتوكول DSCP إلى القيمة 802.1p المطابقة 1.
- 4. عندما تصل الحزمة إلى نقاط الوصول في الوضع Lightweight، تضع نقاط الوصول في الوضع Lightweight الحزمة في قائمة الانتظار الافتراضية Tx 802.11 لنهج جودة خدمة WLAN الذي تم تعيينه لذلك العميل. في هذا المثال، يتم وضع الحزمة في قائمة الانتظار للحصول على ملف تعريف جودة الخدمة البرونزي.

عندما يرسل عميل FTP على الجانب اللاسلكي بيانات إلى الجانب السلكي، يحدث هذا التسلسل للأحداث:

1. عندما يرسل عميل FTP على الشبكة اللاسلكية حزمة إلى نقطة الوصول في الوضع Lightweight (LAP)، تستخدم نقطة الوصول في الوضع Lightweight قيمة 802.11e UP لنهج جودة الخدمة الذي تم تعيينه لذلك العميل. بعد ذلك، يترجم الثني القيمة إلى ال DSCP قيمة ويرسل الربط إلى الجهاز تحكم. لأن عميل FTP ينتمي إلى ملف تعريف QoS البرونزي IEEE 802.11e UP يتم ترجمة القيمة 1 إلى قيمة DSCP AF11.

- 2. يترجم جهاز التحكم قيمة DSCP لحزمة LWAPP الواردة إلى قيمة 802.1p UP كما هو موضح ويتم إرسال قيمة DSCP الأصلية أيضا دون تغيير. تتم إعادة توجيه الحزمة بعد ذلك إلى الموجه 2 من خلال محول الطبقة 2.
- 3. تمر الحزم ذات قيمة DSCP AF11 في شبكة الفاكس على الموجه 2 من خلال الواجهات التسلسلية على الموجه 2 والموجه 1، وتصل إلى عملاء الفيديو على الجانب السلكي. عندما تجتاز الحزمة الواجهات التسلسلية، يتم التحقق من أحتمالية الإسقاط للحزمة مقابل الحد الذي تم تكوينه ل WRED.

يحدث إجراء مماثل عند مرور الحزمة الصوتية من الشبكة السلكية إلى الشبكة اللاسلكية والعكس صحيح.

### أوامر استكشاف الأخطاء وإصلاحها

تدعم <u>أداة مترجم الإخراج (للعملاءالمسجلين فقط) بعض أوامر</u> show. استخدم أداة مترجم الإخراج (OIT) لعرض تحليل مُخرَج الأمر show .

**ملاحظة:** ارجع إلى <u>معلومات مهمة حول أوامر التصحيح</u> قبل إستخدام أوامر **debug**.

يمكنك إصدار أوامر Cisco IOS التالية على الموجهات لاستكشاف أخطاء عملية تكوين جودة الخدمة لديك وإصلاحها والتحقق من صحتها:

- show queue {*interface-name interface-number*}—يسرد معلومات حول الحزم التي تنتظر في قائمة انتظار على الواجهة.
  - show queueing random-detect interface {*interface-name interface-number*}-يسرد التكوين والمعلومات الإحصائية حول أداة قوائم الانتظار على واجهة.
  - show policy-map interface {*interface-name interface-number*}—يعرض الإحصائيات وتكوينات سياسات الإدخال والإخراج المرفقة بواجهة. تأكد من إستخدام هذا الأمر في وضع EXEC المناسب. Router1#**show policy-map interface F3/0.1** FastEthernet3/0.1

Service-policy output: Marking-For-Voice

(Class-map: Voice (match-all packets, 1224 bytes 18 minute offered rate 0 bps, drop rate 0 bps 5 **Match: access-group 101** QoS Set dscp ef **Packets marked 18** 

(Class-map: class-default (match-any packets, 128 bytes 2 minute offered rate 0 bps, drop rate 0 bps 5 Match: any

• debug qoS set—يعرض معلومات حول تمييز حزمة جودة الخدمة.

على عنصر التحكم في الشبكة المحلية اللاسلكية (WLC)، قم بإصدار هذا الأمر لعرض إعدادات ملف تعريف جودة الخدمة:

• show qoS {*bronze/silver/gold/platinum*}—يقدم معلومات حول ملف تعريف جودة الخدمة الذي تم تكوينه لشبكات WLAN.وفيما يلي عينة إخراج من الأمر show qoS: (Disco Controller) >show qos Platinum

> Description..... For Voice Applications Average Data Rate...... 0 Burst Data Rate..... 0

| Average Realtime Data Rate  | 0    |
|-----------------------------|------|
| Realtime Burst Data Rate    | 0    |
| Maximum RF usage per AP (%) | 100  |
| Queue Length                | 100  |
| protocolr                   | none |

Cisco Controller) >**show qos Gold**)

| Description | For Video Application          | S |
|-------------|--------------------------------|---|
|             | Average Data Rate              | 0 |
|             | Burst Data Rate                | 0 |
|             | Average Realtime Data Rate     | 0 |
|             | Realtime Burst Data Rate       | 0 |
|             | Maximum RF usage per AP (%) 10 | 0 |
|             | Queue Length 7                 | 5 |
| ł           | protocol non                   | e |

Cisco Controller) >**show qos Bronze**)

| Description For Background  |
|-----------------------------|
| Average Data Rate           |
| Burst Data Rate 0           |
| Average Realtime Data Rate  |
| Realtime Burst Data Rate    |
| Maximum RF usage per AP (%) |
| Queue Length                |
| protocolnone                |

• show wlan <*wlan-id*- يعرض معلومات حول الشبكة المحلية اللاسلكية (WLAN). هنا نموذج للمخرجات: (Cisco Controller) >**show wlan 1** 

| WLAN Identifier                      |                   |
|--------------------------------------|-------------------|
| Network Name (SSID)                  | VoiceClients      |
| Status                               | Enabled           |
| MAC Filtering                        | Disabled          |
| Broadcast SSID                       | Enabled           |
| AAA Policy Override                  | Disabled          |
| Number of Active Clients             | 0                 |
| Exclusionlist Timeout                | 60 seconds        |
| Session Timeout                      | 1800 seconds      |
| Interface                            | management        |
| WLAN ACL                             | unconfigured      |
| DHCP Server                          | Default           |
| DHCP Address Assignment Required     | Disabled          |
| (Quality of Service                  | Platinum (voice   |
| WMM                                  | Disabled          |
| CCX - AironetIe Support              | Enabled           |
| CCX - Gratuitous ProbeResponse (GPR) | Disabled          |
| Dot11-Phone Mode (7920)              | Disabled          |
| Wired Protocol                       | None              |
| IPv6 Support                         | Disabled          |
| Radio Policy                         | All               |
|                                      | Security          |
| Authentication:0                     | pen System 802.11 |

| Static WEP Keys Dis                   | abled |
|---------------------------------------|-------|
| 802.1X En                             | abled |
| Encryption: 104-bi                    | t WEP |
| Wi-Fi Protected Access (WPA/WPA2) Dis | abled |
| CKIP Dis                              | abled |
| IP Security Passthru Dis              | abled |
| Web Based Authentication Dis          | abled |
| Web-Passthrough Dis                   | abled |
| Auto Anchor Dis                       | abled |

|             |       | H-REAP Local | Switching |         |           |     | Disabled |
|-------------|-------|--------------|-----------|---------|-----------|-----|----------|
| (Management | Frame | Protection   |           | Enabled | (Global 1 | MFP | Disabled |

### <u>معلومات ذات صلة</u>

- <u>تسجيل نقطة الوصول في الوضع Lightweight (LAP) إلى وحدة تحكم شبكة محلية لاسلكية (WLC)</u>
  - مثال على تكوينَ شبكات VLAN على وحدات تحكُم الشبكة المحلية اللاسلكية
    - <u>دليل تكوين حلول جودة الخدمة IOS من Cisco، الإصدار 12.4</u>
      - دعمً المنتجَ اللاسلكي
      - الدعم التقني والمستندات Cisco Systems

ةمجرتاا مذه لوح

تمجرت Cisco تايان تايانق تال نم قعومجم مادختساب دنتسمل اذه Cisco تمجرت ملاعل العامي عيمج يف نيم دختسمل لمعد يوتحم ميدقت لقيرشبل و امك ققيقد نوكت نل قيل قمجرت لضفاً نأ قظعالم يجرُي .قصاخل امهتغلب Cisco ياخت .فرتحم مجرتم اممدقي يتل القيفارت عال قمجرت اعم ل احل اوه يل إ أم اد عوجرل اب يصوُتو تامجرت الاذة ققد نع اهتي لوئسم Systems الما يا إ أم الا عنه يل الان الانتيام الال الانتيال الانت الما